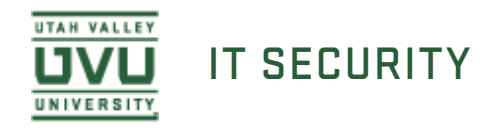

## Using Spirion's Windows Client to Scan for PSI

Now you are ready to start the search. Navigate to the Main tab at the top and select Start under the Search section.

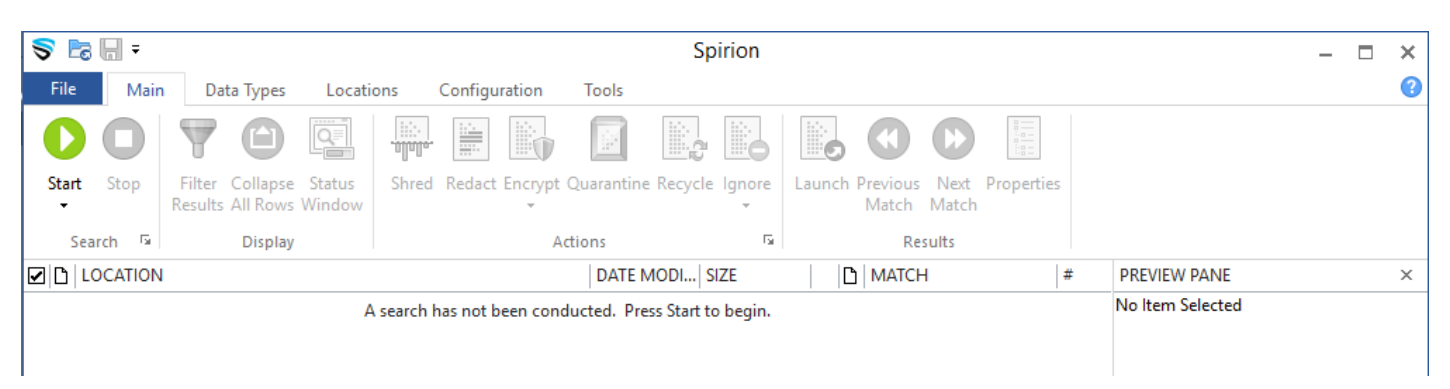

The Status window should now open and show you the status of the search. Searches typically can take around 30 minutes to complete, however the more often you scan your computer the faster the scans will be. The scan time is based on how much information needs to be searched and the power of the computer.

| Status                           |                                |                  |                                            |                                  |   |                          |   |  |  |  |  |  |  |
|----------------------------------|--------------------------------|------------------|--------------------------------------------|----------------------------------|---|--------------------------|---|--|--|--|--|--|--|
| SPIRION                          |                                |                  |                                            |                                  |   |                          |   |  |  |  |  |  |  |
| Searching: Outlook:<br>Progress: | : UVU Security<br>g Matches/To | AM Fri 3/24/     | /2017><br>Overall:<br>Total Matches Found: | 01/03                            |   |                          |   |  |  |  |  |  |  |
| Files:                           | 0<br>0                         | Messages:        | 252<br>10                                  |                                  |   |                          |   |  |  |  |  |  |  |
| Social Security:                 | 0                              | 😽 Date of Birth: | 0                                          | 🚯 Health Info:<br>💽 SIN(Canada): | 0 | هر Keyword:<br>هر RegEx: | 0 |  |  |  |  |  |  |
| * Password:                      | 0                              | E-Mail Addr:     | 0                                          | NINO(UK);                        | 0 | A Dictionary:            | 0 |  |  |  |  |  |  |

When the search is complete the Spirion Notification Icon will display a small text window to let you know the search is complete. You can now go back to the Spirion application by clicking this notification. The Spirion Search Summary will display and ask you how you would like to proceed with evaluating the results.

| S 🕫                                                                             | ₩ =                                     |                   |                      |                  |                     |          |              |           | Sp         | pirion           |           |                   |                                          |            |              |            | -            | - 🗆 | × |
|---------------------------------------------------------------------------------|-----------------------------------------|-------------------|----------------------|------------------|---------------------|----------|--------------|-----------|------------|------------------|-----------|-------------------|------------------------------------------|------------|--------------|------------|--------------|-----|---|
| File                                                                            | Main                                    | Data              | a Types              | Locatio          | ons                 | Configur | ation        | Tools     |            |                  |           |                   |                                          |            |              |            |              |     | 0 |
| 0                                                                               |                                         | 7                 |                      |                  | . allalla.<br>[!!!> |          |              |           |            |                  |           |                   |                                          |            |              |            |              |     |   |
| Start<br>•                                                                      | Stop                                    | Filter<br>Results | Collapse<br>All Rows | Status<br>Window | Shred               | Redact   | Encrypt<br>• | Quarantin | e Recycle  | lgnore<br>•      | Launch    | Previous<br>Match | Next<br>Match                            | Properties |              |            |              |     |   |
| Sea                                                                             | rch 🔤                                   |                   | Display              |                  |                     |          | A            | tions     |            | E.               |           | Re                | sults                                    |            |              |            |              |     |   |
|                                                                                 | ☑ D LOCATION DATE MOD   SIZE            |                   |                      |                  |                     |          |              |           |            | D                | MATCH     |                   | #                                        | <b></b>    | PREVIEW PANE |            |              | ×   |   |
| C:\Users\Devin\Desktop\Identity_Finder_Test_Dat\2009 class.docx 3/29/2017 11 KB |                                         |                   |                      |                  |                     |          |              | a 🕞 I     | Multiple I | Matches          | 26        |                   | Please select one of the matches in this |            |              |            |              |     |   |
|                                                                                 |                                         |                   |                      |                  |                     |          |              |           |            |                  | · 🖬 '     | *******931        | 3                                        | 1          |              | location.  |              |     |   |
|                                                                                 |                                         |                   |                      |                  |                     |          |              |           |            |                  | ··· 🖬 '   | *******167        | 76                                       | 1          |              |            |              |     |   |
|                                                                                 |                                         |                   |                      |                  |                     |          |              |           |            | *******781       | 17        | 1                 |                                          |            |              |            |              |     |   |
|                                                                                 |                                         |                   |                      |                  |                     |          |              |           |            |                  |           | *******108        | 36                                       | 1          |              |            |              |     |   |
|                                                                                 | - · · · · · · · · · · · · · · · · · · · |                   |                      |                  |                     |          | 15           | 1         |            |                  |           |                   |                                          |            |              |            |              |     |   |
|                                                                                 |                                         |                   |                      |                  |                     |          |              |           |            |                  |           | 00<br>00          | 10<br>M                                  | 1          |              |            |              |     |   |
|                                                                                 |                                         |                   |                      |                  |                     |          |              |           |            |                  |           | ******502         | 24                                       | 1          |              |            |              |     |   |
|                                                                                 |                                         |                   |                      |                  |                     |          |              |           |            |                  |           | ******277         | 73                                       | 1          |              |            |              |     |   |
|                                                                                 |                                         |                   |                      |                  |                     |          |              |           |            |                  |           | *******140        | -<br>)7                                  | 1          |              |            |              |     |   |
|                                                                                 |                                         |                   |                      |                  |                     |          |              |           |            |                  |           | *******844        | 18                                       | 1          |              |            |              |     |   |
|                                                                                 |                                         |                   |                      |                  |                     |          |              |           |            |                  |           | ******971         | 6                                        | 1          |              |            |              |     |   |
|                                                                                 |                                         |                   |                      |                  |                     |          |              |           |            |                  | ··· 🖬 '   | ******230         | )9                                       | 1          |              |            |              |     |   |
|                                                                                 |                                         |                   |                      |                  |                     |          |              |           |            |                  | - 🖂 '     | ******456         | 53                                       | 1          |              |            |              |     |   |
|                                                                                 |                                         |                   |                      |                  |                     |          |              |           |            |                  | 💷 1       | *******705        | i4                                       | 1          |              |            |              |     |   |
|                                                                                 |                                         |                   |                      |                  |                     |          |              |           |            |                  | · 🖬 '     | *******921        | 8                                        | 1          |              |            |              |     |   |
|                                                                                 |                                         |                   |                      |                  |                     |          |              |           |            |                  | - 🖂 '     | *******251        | 0                                        | 1          |              |            |              |     |   |
|                                                                                 |                                         |                   |                      |                  |                     |          |              |           |            |                  | · 🖬 '     | ******856         | j <b>4</b>                               | 1          |              |            |              |     |   |
|                                                                                 |                                         |                   |                      |                  |                     |          |              |           |            |                  | ··· 🖂 '   | ******616         | 57                                       | 1          |              |            |              |     |   |
|                                                                                 |                                         |                   |                      |                  |                     |          |              |           |            |                  | · • • • • | ******710         | )1                                       | 1          | _            |            |              |     |   |
| _                                                                               |                                         |                   |                      |                  |                     |          |              |           | _          |                  | 💼 1       | ********231       | 5                                        | 1          | -            |            |              |     |   |
|                                                                                 | 2009 cla                                | ss.docx           |                      |                  |                     |          |              |           | Date       | Modified<br>Size | 3/29/201  | 7                 |                                          |            |              | Encry Read | pted with EF | -S  |   |
| Microsoft Word Document                                                         |                                         |                   |                      |                  |                     |          |              |           |            | Owner            | : DEVIN-D | ESKTOP            | Devin                                    |            |              | Hidd       | en           |     |   |

7. Here is a link to the tutorial for evaluating scan results using the Spirion client on a Windows machine. <u>Evaluating Scan Results Using the Spirion Client in Windows</u>

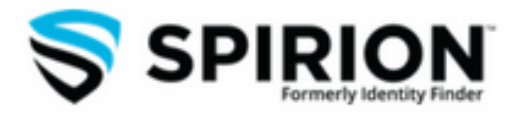